# 9800 WLCでの外部Web認証の設定およびトラブ ルシューティング

| 内容                           |
|------------------------------|
| <u>はじめに</u>                  |
| 前提条件                         |
| <u>要件</u>                    |
| <u>使用するコンポーネント</u>           |
| <u>背景説明</u>                  |
|                              |
| <u>ネットワーク図</u>               |
| <u>Webパラメータの設定</u>           |
| <u>CLI設定の要約:</u>             |
| AAAの設定                       |
| <u>ポリシーとタグの設定</u>            |
|                              |
| トラブルシュート                     |
| <u>常時トレース</u>                |
| <u>条件付きデバッグとラジオアクティブトレース</u> |
| 組み込みパケットキャプチャ                |
| <u>クライアント側のトラブルシューティング</u>   |
| HARブラウザのトラブルシューティング          |
| <u>クライアント側のパケットキャプチャ</u>     |
| <u>成功した試行の例</u>              |

# はじめに

このドキュメントでは、Catalyst 9800ワイヤレスLANコントローラ(WLC)での外部Web認証 (EWA)の設定およびトラブルシューティング方法について説明します。

# 前提条件

このドキュメントでは、Webサーバが外部通信を許可するように適切に設定され、WLCがユーザ を認証し、クライアントセッションをRUN状態に移行するために必要なすべてのパラメータを送 信するようにWebページが適切に設定されていることを前提としています。

注:外部リソースへのアクセスは、アクセスリストの権限によってWLCによって制限され るため、Webページで使用されるすべてのスクリプト、フォント、イメージなどをダウンロ ードして、Webサーバのローカルのままにしておく必要があります。 ユーザ認証に必要なパラメータは次のとおりです。

- buttonClicked:WLCが認証の試行としてアクションを検出できるようにするには、このパラ メータの値を「4」に設定する必要があります。
- redirectUrl:このパラメータの値は、認証が成功したときにクライアントを特定のWebサイトに誘導するためにコントローラによって使用されます。
- err\_flag:このパラメータは、不完全な情報や誤ったクレデンシャルなどのエラーを示すために使用されます。認証が成功すると「0」に設定されます。
- username:このパラメータはwebauthパラメータマップでのみ使用されます。パラメータ マップがconsentに設定されている場合は無視できます。ワイヤレスクライアントのユーザ 名を入力する必要がある
- password:このパラメータはwebauthパラメータマップでのみ使用されます。パラメータマップがconsentに設定されている場合は無視できます。ワイヤレスクライアントパスワードを入力する必要があります。

## 要件

次の項目に関する知識があることが推奨されます。

- Hyper Text Markup Language(HTML)Web開発
- ・ Cisco IOS®-XEワイヤレス機能
- Webブラウザ開発者ツール

## 使用するコンポーネント

このドキュメントの情報は、次のソフトウェアとハードウェアのバージョンに基づいています。

- C9800-CL WLC Cisco IOS®-XEバージョン17.3.3
- インターネットインフォメーションサービス(IIS)機能を備えたMicrosoft Windows Server 2012
- 2802および9117アクセスポイント

このドキュメントの情報は、特定のラボ環境にあるデバイスに基づいて作成されました。このド キュメントで使用するすべてのデバイスは、クリアな(デフォルト)設定で作業を開始していま す。本稼働中のネットワークでは、各コマンドによって起こる可能性がある影響を十分確認して ください。

# 背景説明

外部Web認証では、専用Webサーバ上のWLCの外部でホストされるWebポータル、または Identity Services Engine(ISE)などの多目的サーバを利用して、Webコンポーネントのきめ細かな アクセスと管理を可能にします。クライアントを外部Web認証WLANに正常にオンボードするた めに必要なハンドシェイクは、イメージでレンダリングされます。この図は、ワイヤレスクライ アント、WLC、ドメインネームシステム(DNS)サーバ間のUniform Resource Location(URL)を解 決する一連のインタラクション、およびWLCがユーザクレデンシャルをローカルで検証する Webサーバを示しています。このワークフローは、障害状態のトラブルシューティングに役立ち ます。 注: クライアントからWLCへのHTTP POSTコールの前に、パラメータマップでセキュア Web認証が有効になっており、信頼できる認証局によって署名されたトラストポイントが WLCにない場合、セキュリティアラートがブラウザに表示されます。コントローラがクラ イアントセッションをRUN状態にするためには、クライアントがこの警告をバイパスし、 フォームの再送信を受け入れる必要があります。

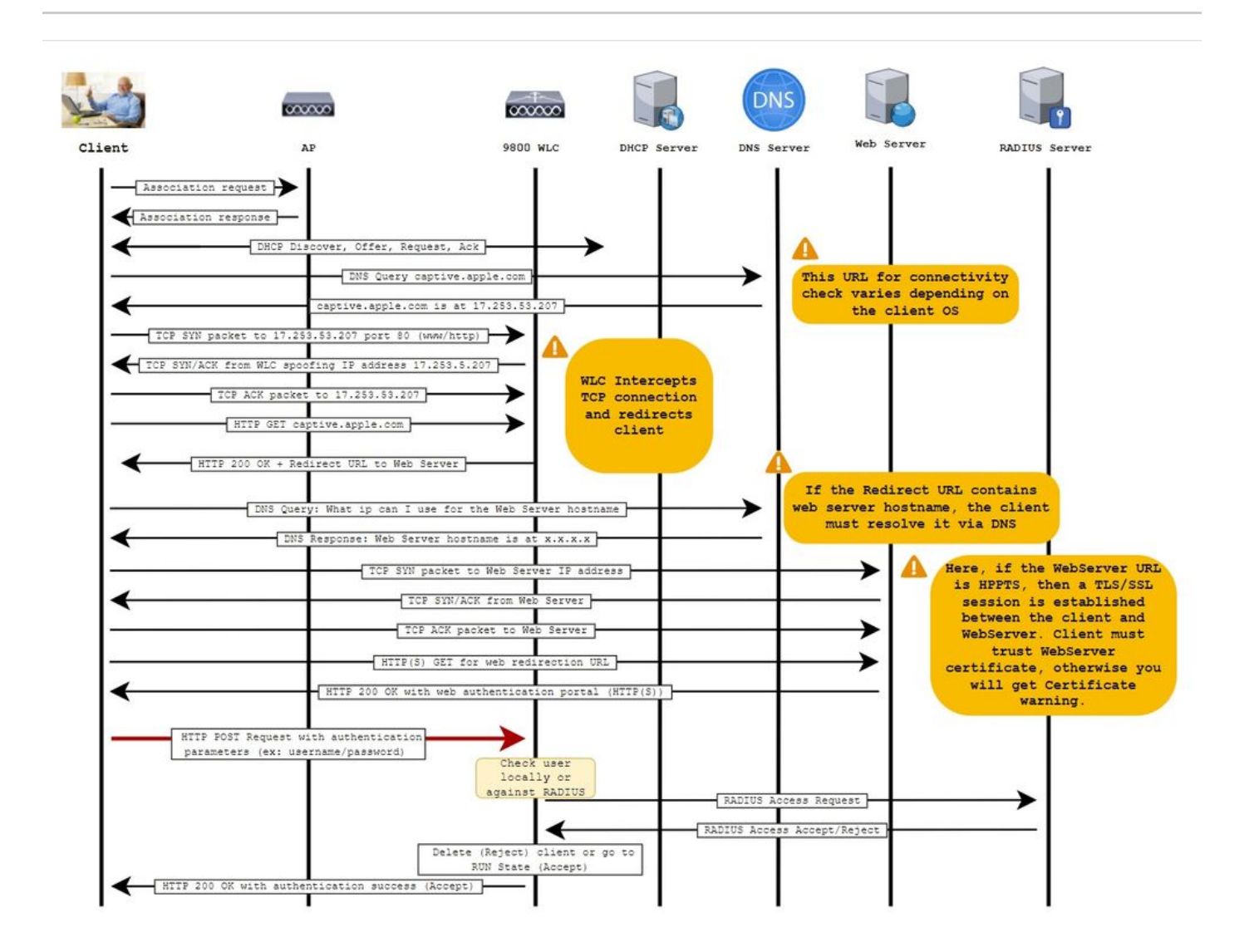

# 設定

ネットワーク図

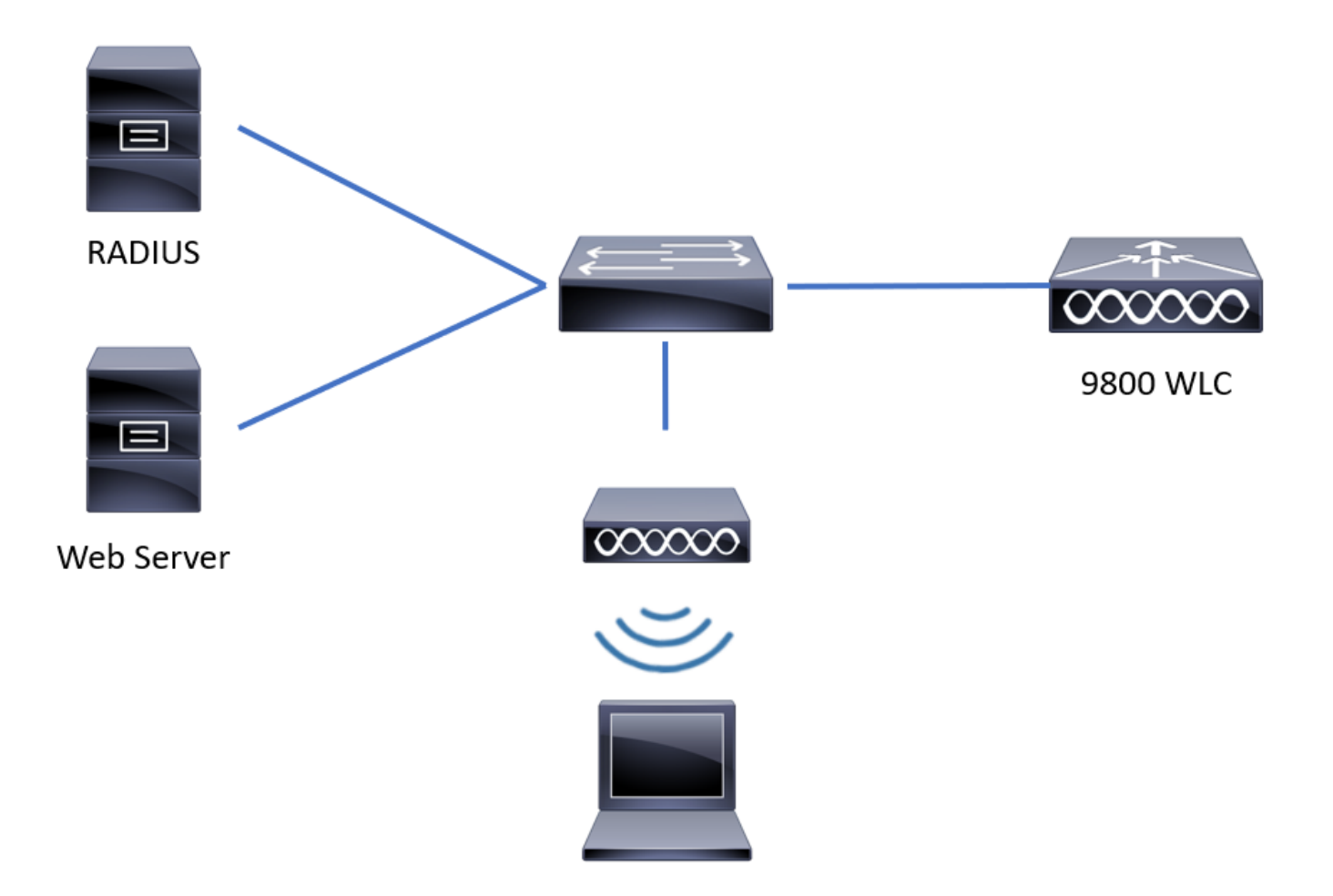

Webパラメータの設定

ステップ1: Configuration > Security > Web Auth の順に移動し、グローバルパラメータマップを 選択します。適切なリダイレクション機能を提供するために仮想IPv4アドレスとトラストポイン トが設定されていることを確認します。

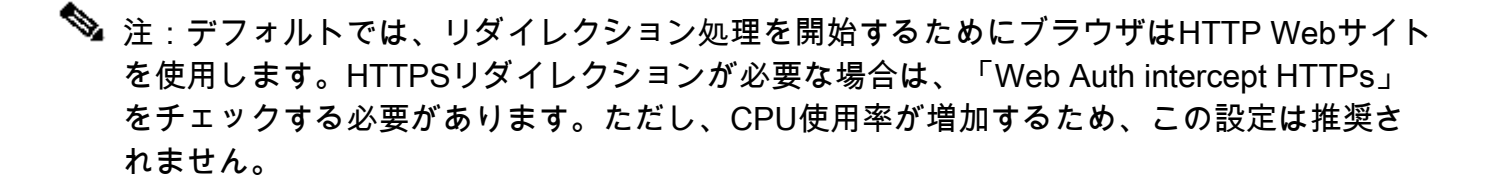

| Conf | iguration - > Security - > Web Auth | Edit Web Auth Parameter         |                                                 | ×              |
|------|-------------------------------------|---------------------------------|-------------------------------------------------|----------------|
| +    | Add × Delete                        | General Advanced                |                                                 | ^              |
|      | Parameter Map Name                  | Parameter-map name              | global                                          |                |
|      | global                              | Banner Type                     | ● None ○ Banner Text ○ Banner Title ○ File Name |                |
|      | Local-Web                           | Maximum HTTP connections        | 100                                             |                |
| н    | I ► ► 10 ▼ items per page           | Init-State Timeout(secs)        | 120                                             |                |
|      |                                     | Туре                            | webauth •                                       |                |
|      |                                     | Virtual IPv4 Address            | 192.0.2.1                                       |                |
|      |                                     | Trustpoint                      | CISCO_IDEVID_SU V                               |                |
|      |                                     | Virtual IPv4 Hostname           |                                                 |                |
|      |                                     | Virtual IPv6 Address            | XIXIXIX                                         | Interact       |
|      |                                     | Web Auth intercept HTTPs        |                                                 | ve Help        |
|      |                                     | Watch List Enable               |                                                 |                |
|      |                                     | Watch List Expiry Timeout(secs) | 600                                             | ~              |
|      |                                     | X Cancel                        |                                                 | update & Apply |

## CLI による設定:

<#root>

9800#

configure terminal

9800(config)#

parameter-map type webauth global

9800(config-params-parameter-map)#

virtual-ip ipv4 192.0.2.1

9800(config-params-parameter-map)#

trustpoint CISCO\_IDEVID\_SUDI

9800(config-params-parameter-map)#

secure-webauth-disable

9800(config-params-parameter-map)#

webauth-http-enable

ステップ2:+Addを選択し、外部サーバを指す新しいパラメータマップの名前を設定します。オ プションで、クライアントが除外されるまでのHTTP認証エラーの最大数と、クライアントが Web認証状態を維持できる時間(秒単位)を設定します。

| Cont           | Configuration * > Security * > Web Auth |                          |            |  |                    |  |             |  |  |  |
|----------------|-----------------------------------------|--------------------------|------------|--|--------------------|--|-------------|--|--|--|
| + Add X Delete |                                         |                          |            |  |                    |  |             |  |  |  |
|                | Parameter Map Name v 4                  |                          |            |  | Parameter Map Type |  | ~           |  |  |  |
|                | global                                  |                          |            |  | Global             |  |             |  |  |  |
|                | Local-Web                               | Create Web Auth Param    | neter      |  | ×                  |  |             |  |  |  |
| н              | < 1 ►                                   | Parameter-map name*      | EWA-Guest  |  |                    |  |             |  |  |  |
|                |                                         | Maximum HTTP connections | 1-200      |  |                    |  |             |  |  |  |
|                |                                         | Init-State Timeout(secs) | 60-3932100 |  |                    |  |             |  |  |  |
|                |                                         | Туре                     | webauth 🔻  |  |                    |  |             |  |  |  |
|                |                                         | Close                    |            |  | ✓ Apply to Device  |  | Inter       |  |  |  |
|                |                                         |                          |            |  |                    |  | active Heip |  |  |  |
|                |                                         |                          |            |  |                    |  |             |  |  |  |
|                |                                         |                          |            |  |                    |  |             |  |  |  |
|                |                                         |                          |            |  |                    |  |             |  |  |  |
|                |                                         |                          |            |  |                    |  |             |  |  |  |

# ステップ3: Generalタブで、新しく作成したパラメータマップを選択し、Typeドロップダウン リストから認証タイプを設定します。

| Parameter-map name                | EWA-Guest            |                            |   |
|-----------------------------------|----------------------|----------------------------|---|
| Banner Type                       | None O Banner Text O | ) Banner Title O File Name |   |
| Maximum HTTP connections          | 100                  |                            |   |
| Init-State Timeout(secs)          | 120                  |                            |   |
| Туре                              | consent 🔹            |                            |   |
| Turn-on Consent with Email        |                      |                            |   |
| Captive Bypass Portal             | Туре                 | webauth                    | • |
| Disable Success Window            |                      | authbypass                 |   |
| Disable Logout Window             |                      | webconsent                 |   |
| Disable Cisco Logo                |                      |                            |   |
| Sleeping Client Status            |                      |                            |   |
| Sleeping Client Timeout (minutes) | 720                  |                            |   |

- Parameter-map name = WebAuthパラメータマップに割り当てられた名前
- 最大HTTP接続数=クライアントが除外されるまでの認証エラーの数
- Init-State Timeout (seconds) = クライアントがWeb認証の状態を維持できる秒数
- Type = Web認証のタイプ

| webauth                           | 認証バイパス                                                                                             | 同意                        | Web承諾                                               |  |
|-----------------------------------|----------------------------------------------------------------------------------------------------|---------------------------|-----------------------------------------------------|--|
| webauth<br>Username:<br>Password: | 認証バイパス<br>クライアントが<br>SSIDを使用してIPアドレスを取<br>得し、9800 WLCを使用して<br>MACアドレスが<br>を入力すると、<br>ネットローク(存在する場合 | 同意<br>banner1<br>● Accept | Web承諾<br>banner login<br>• Accept<br>○ Don't Accept |  |
| Password:                         | ネットワーク(存在する場合<br>)が移動されます<br>RUNステートに設定されていな<br>い場合、<br>参加できません。                                   | ⊙ Don't Accept<br>⊛       | Username:<br>Password:                              |  |
|                                   | (Web認証にはフォールバック<br>しません)。                                                                          |                           |                                                     |  |

ステップ 4: Advancedタブで、ログイン用とポータル用のIPアドレス用のリダイレクトを、それ ぞれ特定のサーバサイトのURLとIPアドレスを使用して設定します。

| Edi | t Web Auth Parameter                   |                      | ×              |
|-----|----------------------------------------|----------------------|----------------|
| Ge  | eneral Advanced                        |                      | ^              |
|     | Redirect to external server            |                      |                |
|     | Redirect for log-in                    | http://172.16.80.8/w |                |
|     | Redirect On-Success                    |                      |                |
|     | Redirect On-Failure                    |                      |                |
|     | Redirect Append for AP MAC Address     | ap_mac               |                |
|     | Redirect Append for Client MAC Address | client_mac           |                |
|     | Redirect Append for WLAN SSID          | ssid                 |                |
|     | Portal IPV4 Address                    | 172.16.80.8          | 55             |
|     | Portal IPV6 Address                    | X:X:X:X:X            | Interacti      |
|     | Express WiFi Key Type                  | Select 🔻             | ve Help        |
|     | Customized page                        |                      |                |
|     | Login Failed Page                      |                      | _              |
| _   |                                        |                      | ~              |
|     | × Cancel                               |                      | Update & Apply |

## 手順2、3、および4のCLI設定:

| <#root>                                                  |
|----------------------------------------------------------|
| 9800(config)#                                            |
| parameter-map type webauth EWA-Guest                     |
| 9800(config-params-parameter-map)#                       |
| type consent                                             |
| 9800(config-params-parameter-map)#                       |
| redirect for-login http://172.16.80.8/webauth/login.html |
| 9800(config-params-parameter-map)#                       |
| redirect portal ipv4 172.16.80.8                         |

ステップ5: (オプション)WLCは、クエリ文字列を使用して追加のパラメータを送信できます。 これは、9800をサードパーティ製の外部ポータルと互換性を持たせるために必要な場合がよくあ ります。「Redirect Append for AP MAC Address」、「Redirect Append for Client MAC Address」、および「Redirect Append for WLAN SSID」フィールドを使用すると、カスタム名を 使用して追加パラメータをリダイレクトACLに追加できます。 新しく作成したパラメータマップ を選択し、Advancedタブに移動して、必要なパラメータの名前を設定します。使用可能なパラメ ータは次のとおりです。

- APのMACアドレス(aa:bb:cc:dd:ee:ff形式)
- クライアントMACアドレス(aa:bb:cc:dd:ee:ff形式)
- SSID名

| Edit | Web Auth Parameter                     |                                                    | ×         |
|------|----------------------------------------|----------------------------------------------------|-----------|
| Ge   | neral Advanced                         |                                                    |           |
|      | Redirect to external server            |                                                    | _         |
|      | Redirect for log-in                    | http://172.16.80.8/we                              |           |
|      | Redirect On-Success                    |                                                    |           |
|      | Redirect On-Failure                    |                                                    |           |
|      | Redirect Append for AP MAC Address     | ap_mac                                             |           |
|      | Redirect Append for Client MAC Address | client_mac                                         |           |
|      | Redirect Append for WLAN SSID          | ssid                                               |           |
|      | Portal IPV4 Address                    | 172.16.80.8                                        |           |
|      | Portal IPV6 Address                    | XIXIXIX                                            |           |
|      | Express WiFi Key Type                  | Select •                                           |           |
|      | Customized page                        |                                                    |           |
|      | Login Failed Page                      |                                                    |           |
|      | Login Page                             |                                                    | Inte      |
|      | Logout Page                            |                                                    | ractive H |
|      | Login Successful Page                  |                                                    | lelp      |
|      |                                        |                                                    |           |
|      |                                        | Activate Windows                                   |           |
|      | × Cancel                               | Go to System in Control Panel to activate Windows. |           |

# CLI による設定:

# <#root>

9800(config)#

parameter-map type webauth EWA-Guest

9800(config-params-parameter-map)#

redirect append ap-mac tag ap\_mac

9800(config-params-parameter-map)#

redirect append wlan-ssid tag ssid

9800(config-params-parameter-map)#

redirect append client-mac tag client\_mac

この例では、クライアントに送信されるリダイレクションURLは次のようになります。

http://172.16.80.8/webauth/consent.html?switch\_url=http://192.0.2.1/login.html&ap\_mac=&ssid=&client\_mac

◆ 注: Portal IPV4 Address情報を追加すると、ワイヤレスクライアントから外部Web認証サー バへのHTTPおよびHTTPSトラフィックを許可するACLが自動的に追加されるため、追加の 事前認証ACLを設定する必要はありません。複数のIPアドレスまたはURLを許可する場合、 認証を行う前に特定のURLに一致するIPがフィルタを許可するように設定するしかありませ ん。URLフィルタを使用しない限り、複数のポータルIPアドレスを静的に追加することはで きません。

◆ 注:グローバルパラメータマップは、仮想IPv4およびIPv6アドレス、Webauthインターセプ トHTTP、キャプティブバイパスポータル、ウォッチリストの有効化およびウォッチリスト の有効期限タイムアウト設定を定義できる唯一のマップです。

CLI設定の要約:

ローカルWebサーバ

parameter-map type webauth <web-parameter-map-name>
type { webauth | authbypass | consent | webconsent }
timeout init-state sec 300
banner text ^Cbanner login^C

外部Webサーバ

parameter-map type webauth <web-parameter-map-name>
type webauth
timeout init-state sec 300
redirect for-login <URL-for-webauth>
redirect portal ipv4 <external-server's-IP
max-http-conns 10</pre>

# AAAの設定

この設定セクションは、WebAuthまたはWebConsentのいずれかの認証タイプ用に設定されたパ ラメータマップに対してのみ必要です。

ステップ1: Configuration > Security > AAAの順に移動し、AAA Method Listを選択します。新し い方式リストを設定し、+追加を選択してリストの詳細を入力します。次の図に示すように、タイ プが「login」に設定されていることを確認してください。

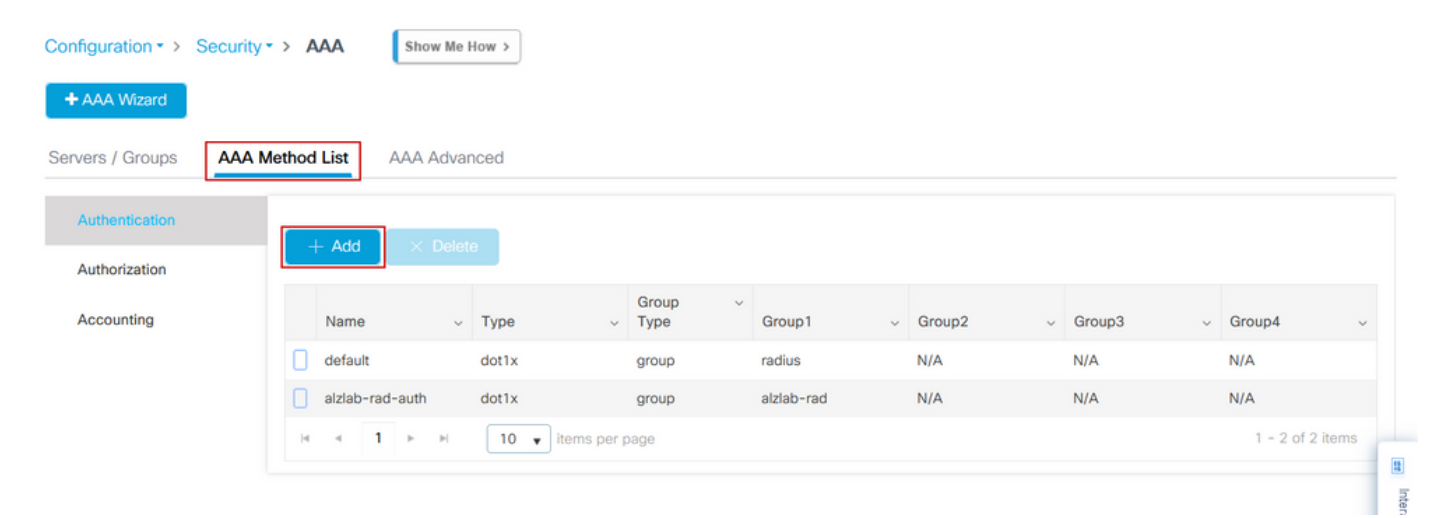

×

# Quick Setup: AAA Authentication

| Method List Name*                                                | local-auth                                                                                |                        |                 |
|------------------------------------------------------------------|-------------------------------------------------------------------------------------------|------------------------|-----------------|
| Туре*                                                            | login                                                                                     | v i                    |                 |
| Group Type                                                       | local                                                                                     | v i                    |                 |
| Available Server Groups                                          |                                                                                           | Assigned Server Groups |                 |
| radius / ldap<br>ldap<br>tacacs+<br>alzlab-rad<br>fgalvezm-group | ><br><<br>><br>()<br>()<br>()<br>()<br>()<br>()<br>()<br>()<br>()<br>()<br>()<br>()<br>() |                        |                 |
| Cancel                                                           |                                                                                           |                        | Apply to Device |

ステップ 2:Authorization を選択し、+ Addを選択して新しい方式リストを作成します。図に示す ように、デフォルトの名前をType as networkに設定します。

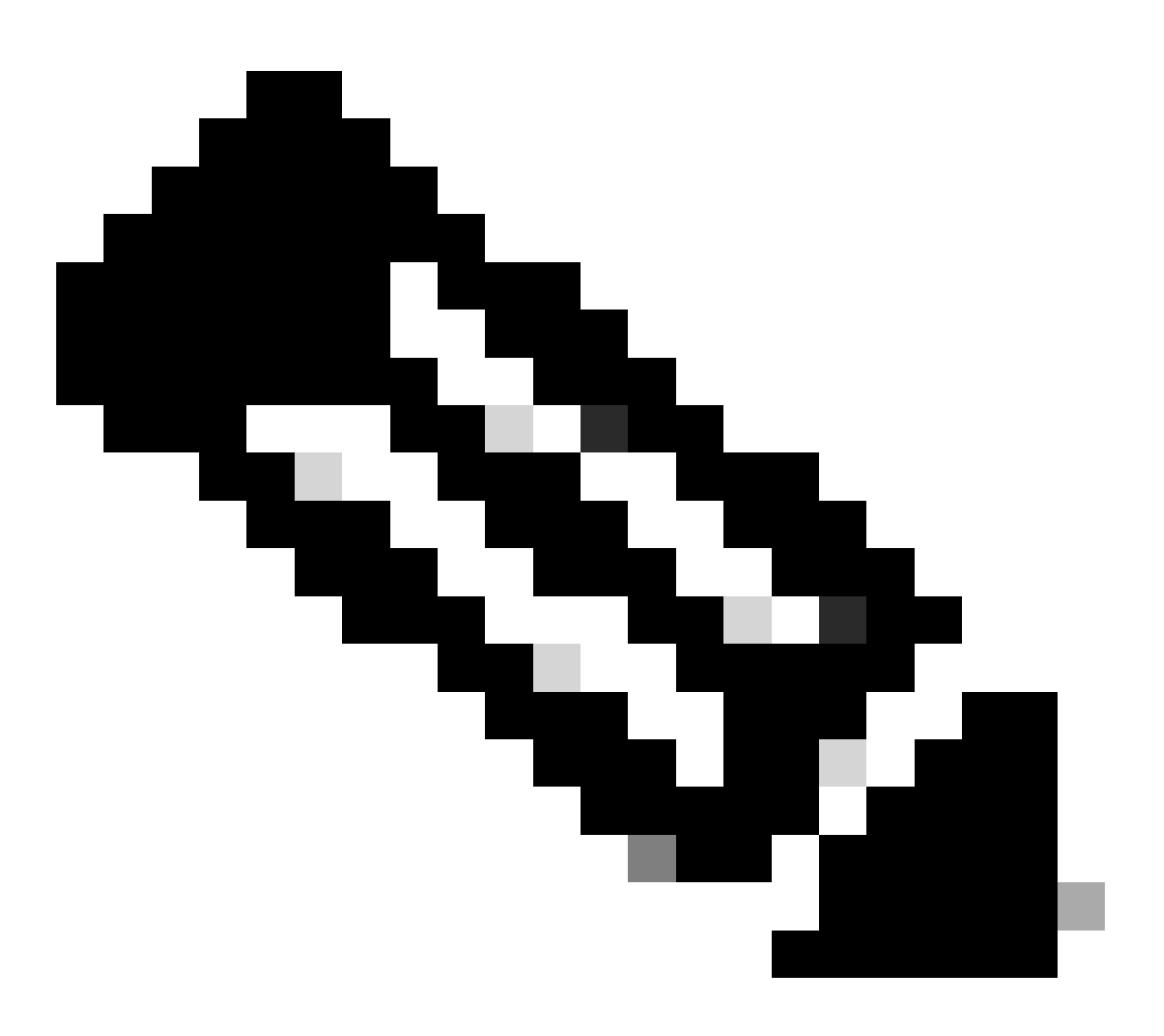

注:コントローラは<u>WLANレイヤ3セキュリティ設定</u>:中にアドバタイズするため、ローカ ルログイン方式リストが機能するには、設定「aaa authorization network default local」 がデバイスに存在することを確認してください。つまり、ローカルWeb認証を適切に設 定するには、defaultという名前の許可方式リストを定義する必要があります。このセク ションでは、この特定の認可方式リストを設定します。

| Configuration - > S           | ecurity - | > A  | AA Show          | Me F | low >               |            |   |            |   |          |   |        |   |                  |  |
|-------------------------------|-----------|------|------------------|------|---------------------|------------|---|------------|---|----------|---|--------|---|------------------|--|
| + AAA Wizard                  |           |      |                  |      |                     |            |   |            |   |          |   |        |   |                  |  |
| Servers / Groups              | AAA Me    | thod | List AAA A       | dvar | ced                 |            |   |            |   |          |   |        |   |                  |  |
| Authentication + Add × Delete |           |      |                  |      |                     |            |   |            |   |          |   |        |   |                  |  |
| Accounting                    | _         |      | Name             | ~    | Type ~              | Group Type | ~ | Group1     | ~ | Group2 ~ | • | Group3 | ~ | Group4 ~         |  |
| Accounting                    |           | 0    | alzlab-rad-authz |      | network             | group      |   | alzlab-rad |   | N/A      |   | N/A    |   | N/A              |  |
|                               |           | Ο    | wcm_loc_serv_c   | ert  | credential-download | local      |   | N/A        |   | N/A      |   | N/A    |   | N/A              |  |
|                               |           | 4    | ← 1 →            | H    | 10 🔻 items per      | page       |   |            |   |          |   |        |   | 1 - 2 of 2 items |  |
|                               |           |      |                  |      |                     |            |   |            |   |          |   |        |   |                  |  |

×

# Quick Setup: AAA Authorization

| Method List Name*                                         | default                                                                                                    |                    |   |                 |
|-----------------------------------------------------------|----------------------------------------------------------------------------------------------------|--------------------|---|-----------------|
| Type*                                                     | network                                                                                                    | • i                |   |                 |
| Group Type                                                | local                                                                                                    | • i                |   |                 |
| Authenticated                                             |                                                                                                    |                    |   |                 |
| Available Server Groups                                   | Assi                                                                                                    | gned Server Groups |   |                 |
| radius<br>Idap<br>tacacs+<br>alzlab-rad<br>fgalvezm-group | <ul> <li>&gt;</li> <li>&gt;</li> <li>&gt;</li> <li></li> <li></li> <li< td=""><td></td><td>~</td><td></td></li<></ul> |                    | ~ |                 |
| Cancel                                                    |                                                                                                    |                    |   | Apply to Device |

# 手順1および2のCLI設定:

<#root>

9800(config)#

aaa new-model

9800(config)#

aaa authentication login local-auth local

9800(config)#

aaa authorization network default local

◆ 注:外部RADIUS認証が必要な場合は、9800 WLC上のRADIUSサーバの設定に関連する手順「<u>9800 WLC上のAAA Config</u>」をお読みください。認証方式リストにdot1xではなくタイプとして「login」が設定されていることを確認します。

ステップ3: Configuration > Security > Guest Userの順に移動します。+ Addを選択し、ゲストユ ーザアカウントの詳細を設定します。

| Add Guest User             |                                  |          |      | ×               |  |  |  |  |  |
|----------------------------|----------------------------------|----------|------|-----------------|--|--|--|--|--|
| General                    |                                  | Lifetime |      |                 |  |  |  |  |  |
| User Name*                 | guestuser                        | Years*   | 1 0  |                 |  |  |  |  |  |
| Password*                  | ••••••                           | Months*  | 0 \$ |                 |  |  |  |  |  |
|                            | Generate password                | Days*    | 0    |                 |  |  |  |  |  |
| Confirm<br>Password*       | •••••                            | Hours*   | 0 0  |                 |  |  |  |  |  |
| Description*               | WebAuth user                     | Mins*    | 0 0  |                 |  |  |  |  |  |
| AAA Attribute list         | Enter/Select                     |          |      |                 |  |  |  |  |  |
| No. of<br>Simultaneous     | 0<br>Enter 0 for unlimited users |          |      |                 |  |  |  |  |  |
| User Logins*               | Liner o for uninnited users      |          |      |                 |  |  |  |  |  |
|                            |                                  |          |      |                 |  |  |  |  |  |
|                            |                                  |          |      |                 |  |  |  |  |  |
|                            |                                  |          |      |                 |  |  |  |  |  |
| Cancel                     |                                  |          |      | Apply to Device |  |  |  |  |  |
|                            |                                  |          |      |                 |  |  |  |  |  |
| CLI による設定                  | :                                |          |      |                 |  |  |  |  |  |
|                            |                                  |          |      |                 |  |  |  |  |  |
| <#root>                    |                                  |          |      |                 |  |  |  |  |  |
| 9800(config)#              |                                  |          |      |                 |  |  |  |  |  |
| user-name guestuser        |                                  |          |      |                 |  |  |  |  |  |
| 9800(config-user-name)#    |                                  |          |      |                 |  |  |  |  |  |
| description "WebAuth user" |                                  |          |      |                 |  |  |  |  |  |
|                            |                                  |          |      |                 |  |  |  |  |  |
| 9800(config-user           | -name)#                          |          |      |                 |  |  |  |  |  |

password 0 <password>

9800(config-user-name)#

type network-user description "WebAuth user" guest-user lifetime year 1

If permanent users are needed then use this command:

username guestuserperm privilege 0 secret 0 <password>

ステップ4:(オプション)パラメータマップを定義すると、複数のアクセスコントロールリスト (ACL)が自動的に作成されます。これらのACLは、どのトラフィックがWebサーバへのリダイレ クションをトリガーし、どのトラフィックが通過を許可されるかを定義するために使用されます 。複数のWebサーバのIPアドレスやURLフィルタなど、特定の要件が存在する場合は、 Configuration > Security > ACLの順に選択し、+ Addを選択して必要なルールを定義します。 deny文はトラフィックが通過することを定義しますが、permit文はリダイレクトされます。

自動作成されたACLルールは次のとおりです。

```
<#root>
```

alz-9800#

show ip access-list

Extended IP access list WA-sec-172.16.80.8 10 permit tcp any host 172.16.80.8 eq www 20 permit tcp any host 172.16.80.8 eq 443 30 permit tcp host 172.16.80.8 eq 443 any 40 permit tcp host 172.16.80.8 eq 443 any 50 permit tcp any any eq domain 60 permit udp any any eq domain 70 permit udp any any eq bootpc 80 permit udp any any eq bootpc 80 permit udp any any eq bootps 90 deny ip any any (1288 matches) Extended IP access list WA-v4-int-172.16.80.8 10 deny tcp any host 172.16.80.8 eq www 20 deny tcp any host 172.16.80.8 eq 443 30 permit tcp any any eq www 40 permit tcp any host 192.0.2.1 eq 443

ポリシーとタグの設定

ステップ1: Configuration > Tags & Profiles > WLANsの順に移動し、+ Addを選択して新しい WLANを作成します。Generalタブで、プロファイル、SSID名、およびStatusを定義します。

| Add WLAN         |            |                |         | ×               |
|------------------|------------|----------------|---------|-----------------|
| General Security | y Advanced |                |         |                 |
| Profile Name*    | EWA-Guest  | Radio Policy   | All     |                 |
| SSID*            | EWA-Guest  | Broadcast SSID | ENABLED |                 |
| WLAN ID*         | 4          | ]              |         |                 |
| Status           | ENABLED    | ]              |         |                 |
|                  |            |                |         |                 |
|                  |            |                |         |                 |
|                  |            |                |         |                 |
|                  |            |                |         |                 |
| Cancel           |            |                |         | Apply to Device |

ステップ2: Over-the-Air暗号化メカニズムが不要な場合は、Securityタブを選択して、Layer 2 authenticationをNoneに設定します。Layer 3タブで、Web Policyボックスにチェックマークを入 れ、ドロップダウンメニューからパラメータマップを選択し、ドロップダウンメニューから認証 リストを選択します。オプションで、カスタムACLが以前に定義されている場合、[詳細設定の表 示]を選択し、ドロップダウンメニューから適切なACLを選択します。

| Edit WLAN  |             |                  |                                  |                                           | ×                        |
|------------|-------------|------------------|----------------------------------|-------------------------------------------|--------------------------|
|            | 🛦 Changi    | ng WLAN paramete | rs while it is enabled will resu | ult in loss of connectivity for clients o | connected to it.         |
| General    | Security    | Advanced         | Add To Policy Tags               |                                           |                          |
| Layer2     | Layer3      | AAA              |                                  |                                           |                          |
| Laver 2 Se | curity Mode |                  | None                             | Lobby Admin Access                        | O                        |
|            |             |                  |                                  | Fast Transition                           | Disabled 🔻               |
| MAC Filter | ing         |                  | 0                                | Over the DS                               | 0                        |
| OWE Trans  | sition Mode |                  | 0                                | Reassociation Timeout                     | 20                       |
|            |             |                  |                                  |                                           |                          |
|            |             |                  |                                  |                                           |                          |
|            |             |                  |                                  |                                           |                          |
|            |             |                  |                                  |                                           |                          |
|            |             |                  |                                  |                                           |                          |
|            |             |                  |                                  |                                           | Interactiv               |
|            |             |                  |                                  |                                           | ve Help                  |
|            |             |                  |                                  |                                           |                          |
|            |             |                  |                                  |                                           | _                        |
| Cancel     |             |                  |                                  | Activate Windows                          | Update & Apply to Device |

| Edit WLAN                          |                                                     |                                               |                                 |                    |                       |                  |                | ×              |
|------------------------------------|-----------------------------------------------------|-----------------------------------------------|---------------------------------|--------------------|-----------------------|------------------|----------------|----------------|
|                                    | A Chang                                             | ing WLAN paramete                             | ers while it is enab            | led will result ir | n loss of connectivit | y for clients co | nnected to it. |                |
| General                            | Security                                            | Advanced                                      | Add To Polic                    | y Tags             |                       |                  |                |                |
| Layer2                             | Layer3                                              | ААА                                           |                                 |                    |                       |                  |                |                |
| Web Po                             | licy                                                |                                               | o                               |                    | Show Advance          | d Settings >>    | >              |                |
| Web Au                             | th Parameter                                        | Мар                                           | EWA-Guest                       | V                  |                       |                  |                |                |
| Authent                            | ication List                                        |                                               | local-auth                      | • i                |                       |                  |                |                |
| For Loca<br>the confi<br>exists or | al Login Method<br>iguration 'aaa a<br>n the device | d List to work, pleas<br>authorization networ | e make sure<br>k default local' |                    |                       |                  |                |                |
|                                    |                                                     |                                               |                                 |                    |                       |                  |                | Interactive He |
|                                    |                                                     |                                               |                                 |                    |                       |                  |                | Ē              |
| <sup>5</sup> Cancel                |                                                     |                                               |                                 | A                  | ctivate Windo         | DWS              | Update & Appl  | y to Device    |
| CLI の設定                            | :                                                   |                                               |                                 |                    |                       |                  |                |                |
| <#root>                            |                                                     |                                               |                                 |                    |                       |                  |                |                |
| 9800(config                        | g)#                                                 |                                               |                                 |                    |                       |                  |                |                |
| vlan EWA-Gu                        | lest 4 EWA                                          | -Guest                                        |                                 |                    |                       |                  |                |                |
| 9800(config                        | g-wlan)#                                            |                                               |                                 |                    |                       |                  |                |                |
| no security                        | y ft adapt                                          | ive                                           |                                 |                    |                       |                  |                |                |
| 9800(config                        | g-wlan)#                                            |                                               |                                 |                    |                       |                  |                |                |
| no security                        | y wpa                                               |                                               |                                 |                    |                       |                  |                |                |
| 9800(config                        | g-wlan)#                                            |                                               |                                 |                    |                       |                  |                |                |

no security wpa wpa2
9800(config-wlan)#
no security wpa wpa2 ciphers aes
9800(config-wlan)#
no security wpa akm dot1x
9800(config-wlan)#
security web-auth
9800(config-wlan)#
security web-auth authentication-list local-auth
9800(config-wlan)#
security web-auth parameter-map EWA-Guest

9800(config-wlan)#

no shutdown

ステップ 3: Configuration > Tags & Profiles > Policyの順に移動し、+ Addを選択します。ポリシ ーの名前とステータスを定義します。WLANスイッチングポリシーの下のCentral設定がローカル モードAPに対して有効になっていることを確認します。Access Policiesタブで、図のように、 VLAN/VLAN Groupドロップダウンメニューから正しいVLANを選択します。

| Ado | d Policy | / Profile            |                             |                 |             |                             |                    | ×      |
|-----|----------|----------------------|-----------------------------|-----------------|-------------|-----------------------------|--------------------|--------|
| Ge  | neral    | Access Policies      | QOS and AVC                 | Mobility        | Advan       | ced                         |                    |        |
|     |          | A Configur           | ing in enabled state will r | esult in loss c | f connectiv | vity for clients associated | with this profile. |        |
|     | Name*    |                      | Guest-Policy                |                 | W           | /LAN Switching Policy       | r                  |        |
|     | Descrip  | tion                 | Policy for guest ac         | cess            | Ce          | entral Switching            | ENABLED            | J      |
|     | Status   |                      | ENABLED                     |                 | Ce          | entral Authentication       | ENABLED            | J      |
|     | Passive  | Client               | DISABLED                    |                 | Ce          | entral DHCP                 | ENABLED            | J      |
|     | Encrypt  | ed Traffic Analytics | DISABLED                    |                 | Ce          | entral Association          | ENABLED            | J      |
|     | CTS P    | olicy                |                             |                 | Fle         | ex NAT/PAT                  | DISABLED           | J      |
|     | Inline T | agging               | 0                           |                 |             |                             |                    |        |
|     | SGACL    | Enforcement          | 0                           |                 |             |                             |                    |        |
|     | Default  | SGT                  | 2-65519                     |                 |             |                             |                    |        |
|     |          |                      |                             |                 |             |                             |                    |        |
|     | Cancel   |                      |                             |                 |             |                             | Apply to           | Device |

| Add Policy Profile                       |                      |          |             |                  | ×        |
|------------------------------------------|----------------------|----------|-------------|------------------|----------|
| General Access Policies                  | QOS and AVC Mobility | Advanced |             |                  |          |
| RADIUS Profiling                         | D                    |          | WLAN ACL    |                  |          |
| HTTP TLV Caching                         | D                    |          | IPv4 ACL    | Search or Select | •        |
| DHCP TLV Caching                         | O                    |          | IPv6 ACL    | Search or Select | •        |
| WLAN Local Profiling                     |                      |          | URL Filters |                  |          |
| Global State of Device<br>Classification | í                    |          | Pre Auth    | Search or Select | •        |
| Local Subscriber Policy Name             | Search or Select     |          | Post Auth   | Search or Select | •        |
| VLAN                                     |                      |          |             |                  |          |
| VLAN/VLAN Group                          | VLAN2621             | ]        |             |                  |          |
| Multicast VLAN                           | Enter Multicast VLAN | -        |             |                  |          |
|                                          |                      |          |             |                  |          |
| Cancel                                   |                      |          |             | Apply t          | o Device |

# CLI による設定:

## <#root>

## 9800(config)#

wireless profile policy Guest-Policy

9800(config-wireless-policy)#

description "Policy for guest access"

9800(config-wireless-policy)#

vlan VLAN2621

9800(config-wireless-policy)#

no shutdown

ステップ 4: Configuration > Tags & Profiles > Tagsの順に移動し、Policyタブで+ Addを選択しま す。タグ名を定義して、WLAN-POLICY Mapsで+ Addを選択し、以前に作成したWLANとポリシ ープロファイルを追加します。

| Add Policy Tag   |                     |                                    | ×                   |
|------------------|---------------------|------------------------------------|---------------------|
| Name*            | EWA-Tag             |                                    |                     |
| Description      | Enter Description   |                                    |                     |
| VIAN-POLICY      | ′ Maps: <b>0</b>    |                                    |                     |
| + Add × Dele     | ete                 |                                    |                     |
| WLAN Profile     |                     | <ul> <li>Policy Profile</li> </ul> | ~                   |
|                  | 10 🔻 items per page |                                    | No items to display |
| Map WLAN and Pol | icy                 |                                    |                     |
| WLAN Profile*    | EWA-Guest 🗸         | Policy Profile*                    | Guest-Policy v      |
|                  | ×                   | <ul> <li></li> </ul>               |                     |
| RLAN-POLICY      | Maps: 0             |                                    |                     |
| Cancel           |                     |                                    | Apply to Device     |

## CLI による設定:

## <#root>

9800(config)#

wireless tag policy EWA-Tag

## 9800(config-policy-tag)#

wlan EWA-Guest policy Guest-Policy

ステップ 5 : Configuration > Wireless > Access Pointsの順に移動し、このSSIDのブロードキャス トに使用するAPを選択します。Edit APメニューで、Policyドロップダウンメニューから新しく作 成したタグを選択します。

## Edit AP

| AP Name*                                                                         | C9117AXI-lobby                                                                   | Primary Software Version       | 17.3.3.26                       | •         |
|----------------------------------------------------------------------------------|----------------------------------------------------------------------------------|--------------------------------|---------------------------------|-----------|
| Location*                                                                        | default location                                                                 | Predownloaded Status           | N/A                             |           |
| Base Radio MAC                                                                   | 0cd0.f897.ae60                                                                   | Predownloaded Version          | N/A                             | - 1       |
| Ethernet MAC                                                                     | 0cd0.f894.5c34                                                                   | Next Retry Time                | N/A                             | - 1       |
| Admin Status                                                                     | DISABLED                                                                         | Boot Version                   | 1.1.2.4                         | - 1       |
| AP Mode                                                                          | Local                                                                            | IOS Version                    | 17.3.3.26                       | - 1       |
| Operation Status                                                                 | Registered                                                                       | Mini IOS Version               | 0.0.0.0                         | - 1       |
| Fabric Status                                                                    | Disabled                                                                         | IP Config                      |                                 |           |
| LED State                                                                        | ENABLED                                                                          | CAPWAP Preferred Mode IPv4     |                                 |           |
| LED Brightness<br>Level                                                          | 8                                                                                | DHCP IPv4 Address 172.         | 16.10.133                       | - 1       |
| Tags                                                                             |                                                                                  | Static IP (IPv4/IPv6)          |                                 | - 1       |
|                                                                                  |                                                                                  | Time Statistics                |                                 | - A       |
| Changing Tags will cau<br>lose association with the Co<br>to AP is not allowed v | se the AP to momentarily<br>ntroller. Writing Tag Config<br>vhile changing Tags. | Up Time                        | 0 days 0 hrs 19<br>mins 13 secs |           |
|                                                                                  |                                                                                  | Controller Association Latency | 2 mins 7 secs                   | ctive He  |
| Policy                                                                           | EWA-Tag 🔻                                                                        |                                |                                 | đ         |
| Site                                                                             | default-site-tag 🗸                                                               |                                |                                 |           |
| DE                                                                               | dofault-rf-tag                                                                   |                                |                                 | -         |
| Cancel                                                                           |                                                                                  | Activate Windows               | Update & Apply                  | to Device |
|                                                                                  |                                                                                  |                                |                                 |           |

## 複数のAPに同時にタグを付ける必要がある場合は、次の2つのオプションを使用できます。

オプションA. Configuration > Wireless Setup > Advancedの順に移動し、そこからStart Nowを選 択して、設定メニューリストを表示します。Tag APsの横にあるリストアイコンを選択します。 これにより、Join状態にあるすべてのAPのリストが表示され、必要なAPのチェックボックスをオ ンにしてから、+ Tag APsを選択します。次に、ドロップダウンメニューから作成したポリシー タグを選択します。

×

# Wireless Setup Flow Overview

This screen allows you to design Wireless LAN Configuration. It involves creating Policies and Tags. Once the design is completed, they can be deployed to the Access Points right here.

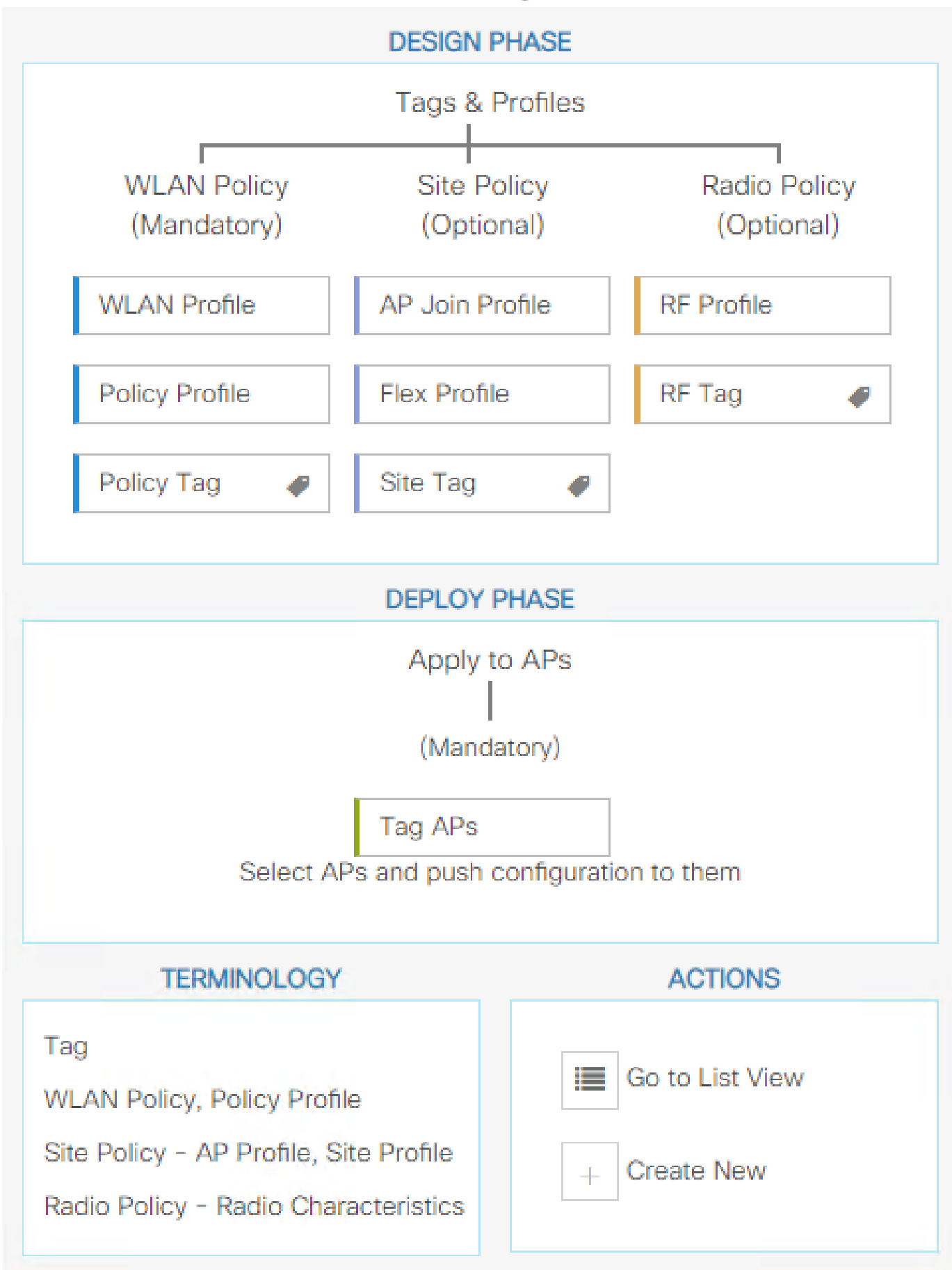

\_\_\_\_\_

0x7B 0x73 0x0B 0x1E 0x46 0x2A 0xD7 0x8F 0x23 0xF3 0xFE 0x9E 0x5C 0xB0 0xEB 0xF8 0x0000000a

0x000001a 1

9800#

show platform software cgacl chassis active F0 group-idx <group index> acl

Acl ID Acl Name CGACL Type Protocol Direction Sequence 16 IP-Adm-V6-Int-ACL-global Punt IPv6 IN 1

25 WA-sec-172.16.80.8 Security IPv4 IN 2

26 WA-v4-int-172.16.80.8 Punt IPv4 IN 1

19 implicit\_deny Security IPv4 IN 3
21 implicit\_deny\_v6 Security IPv6 IN 3
18 preauth\_v6 Security IPv6 IN 2

トラブルシュート

常時トレース

WLC 9800には常時トレース機能があります。これにより、クライアント接続に関連するすべて のエラー、警告、および通知レベルのメッセージが継続的にログに記録され、発生後にインシデ ントまたは障害状態のログを表示できます。

💊 注:生成されるログの量に基づいて、数時間から数日に戻ることができます。

9800 WLCがデフォルトで収集したトレースを表示するには、SSH/Telnet経由で9800 WLCに接続 し、次の手順を読みます(セッションをテキストファイルに記録していることを確認します)。

ステップ1:コントローラの現在時刻を確認して、問題が発生した時刻までログを追跡できるようにします。

<#root>

9800#

show clock

ステップ 2:システム設定に従って、コントローラのバッファまたは外部syslogからsyslogを収集 します。これにより、システムの健全性とエラー(ある場合)のクイックビューが提供されます 。

<#root>

9800#

show logging

ステップ3:デバッグ条件が有効になっているかどうかを確認します。

<#root>

9800#

show debugging

IOSXE Conditional Debug Configs: Conditional Debug Global State: Stop IOSXE Packet Tracing Configs: Packet Infra debugs: Ip Address Port

◆ 注:条件が一覧表示されている場合は、有効な条件(MACアドレス、IPアドレスなど)に 遭遇するすべてのプロセスについて、トレースがデバッグレベルで記録されていることを意 味します。これにより、ログの量が増加します。そのため、アクティブにデバッグを行って いない場合は、すべての条件をクリアすることを推奨します。

ステップ 4:テスト対象のMACアドレスがステップ3の条件としてリストされていないことが前 提です。特定のMACアドレスのAlways-On Notice Level(AToS)トレースを収集します。

<#root>

9800#

show logging profile wireless filter [mac | ip] [<aaaa.bbbb.cccc> | <a.b.c.d>] to-file always-on-<FILENA

セッションで内容を表示するか、ファイルを外部 TFTP サーバーにコピーできます。

<#root>

9800#

more bootflash:always-on-<FILENAME.txt>

or 9800#

copy bootflash:always-on-<FILENAME.txt> tftp://<a.b.c.d>/<path>/always-on-<FILENAME.txt>

# 条件付きデバッグとラジオアクティブトレース

常時オン状態のトレースでは、調査中の問題のトリガーを判別するために十分な情報が得られない場合は、条件付きデバッグを有効にして、無線アクティブ(RA)トレースをキャプチャできます。これにより、指定された条件(この場合はクライアントMACアドレス)と対話するすべてのプロセスにデバッグレベルのトレースが提供されます。条件付きデバッグを有効にするには、次の手順を参照してください。

ステップ1:デバッグ条件が有効になっていないことを確認します。

<#root>

9800#

clear platform condition all

ステップ2:監視するワイヤレスクライアントのMACアドレスのデバッグ条件を有効にします。

次のコマンドは、指定された MAC アドレスの 30 分間(1800 秒)のモニターを開始します。必要に応じて、この時間を最大 2085978494 秒まで増やすことができます。

<#root>

9800#

debug wireless mac <aaaa.bbbb.cccc> {monitor-time <seconds>}

✤ 注:複数のクライアントを同時にモニタするには、MACアドレスごとにdebug wireless macコマンドを実行します。

注:後で表示できるように、すべてのログは内部でバッファリングされているため、ワイヤレスクライアントアクティビティはターミナルセッションに表示されません。

ステップ3:監視する問題または動作を再現します。

ステップ4:デフォルトまたは設定されたモニタ時間が経過する前に問題が再現した場合は、デ バッグを停止します。 9800#

no debug wireless mac <aaaa.bbbb.cccc>

モニター時間が経過するか、debug wireless が停止すると、9800 WLC では次の名前のローカル ファイルが生成されます。

ra\_trace\_MAC\_aaaabbbbcccc\_HHMMSS.XXX\_timezone\_DayWeek\_Month\_Day\_year.log

ステップ 5: MAC アドレスアクティビティのファイルを収集します。 ra trace.log を外部サー バーにコピーするか、出力を画面に直接表示できます。

RAトレースファイルの名前を確認します。

<#root>

9800#

dir bootflash: | inc ra\_trace

ファイルを外部サーバーにコピーします。

<#root>

9800#

copy bootflash:ra\_trace\_MAC\_aaaabbbbbcccc\_HHMMSS.XXX\_timezone\_DayWeek\_Month\_Day\_year.log tftp://<a.b.c.dz

内容を表示します。

<#root>

9800#

more bootflash:ra\_trace\_MAC\_aaaabbbbcccc\_HHMMSS.XXX\_timezone\_DayWeek\_Month\_Day\_year.log

手順 6:根本原因がまだ明らかでない場合は、デバッグレベルのログのより詳細なビューである 内部ログを収集します。このコマンドは、すでに収集されて内部で保存されているデバッグログ を提供するため、クライアントを再度デバッグする必要はありません。

<#root>

9800#

show logging profile wireless internal filter [mac | ip] [<aaaa.bbbb.cccc> | <a.b.c.d>] to-file ra-inter

# ◆ 注:このコマンド出力は、すべてのプロセスのすべてのログレベルに関するトレースを返し、非常に大量です。これらのトレースの解析については、Cisco TACにお問い合わせください。

<#root>

9800#

copy bootflash:ra-internal-<FILENAME>.txt tftp://<a.b.c.d>/ra-internal-<FILENAME>.txt

内容を表示します。

<#root>

9800#

more bootflash:ra-internal-<FILENAME>.txt

手順7:デバッグ条件を削除します。

💊 注:トラブルシューティングセッションの後は、必ずデバッグ条件を削除してください。

組み込みパケットキャプチャ

9800コントローラはパケットをネイティブにスニファできるため、コントロールプレーンのパケ ット処理の可視性などのトラブルシューティングが容易になります。

ステップ1:対象のトラフィックをフィルタリングするACLを定義します。Web認証では、 Webサーバとの間のトラフィックだけでなく、クライアントが接続されているAP間のトラフィッ クも許可することを推奨します。

<#root>

9800(config)#

ip access-list extended EWA-pcap

9800(config-ext-nacl)#

permit ip any host <web server IP>

9800(config-ext-nacl)#

permit ip host <web server IP> any

9800(config-ext-nacl)#

permit ip any host <AP IP>

9800(config-ext-nacl)#

permit ip host <AP IP> any

ステップ2:モニタキャプチャパラメータを定義します。コントロールプレーントラフィックが 両方向で有効になっていること、インターフェイスがコントローラの物理アップリンクを参照し ていることを確認します。

## <#root>

9800#

monitor capture EWA buffer size <buffer size in MB>

#### 9800#

monitor capture EWA access-list EWA-pcap

#### 9800#

monitor capture EWA control-plane both interface <uplink interface> both

## <#root>

## 9800#

show monitor capture EWA

Status Information for Capture EWA Target Type: Interface: Control Plane, Direction: BOTH

Interface: TenGigabitEthernet0/1/0, Direction: BOTH

Status : Inactive Filter Details:

Access-list: EWA-pcap

Inner Filter Details: Buffer Details: Buffer Type: LINEAR (default)

Buffer Size (in MB): 100

Limit Details: Number of Packets to capture: 0 (no limit) Packet Capture duration: 0 (no limit) Packet Size to capture: 0 (no limit) Packet sampling rate: 0 (no sampling)

ステップ3:モニタのキャプチャを開始し、問題を再現します。

<#root>

9800#

monitor capture EWA start

Started capture point : EWA

ステップ4:モニタのキャプチャを停止し、エクスポートします。

<#root>

9800#

monitor capture EWA stop

Stopped capture point : EWA
9800#monitor capture EWA export tftp://<a.b.c.d>/EWA.pcap

または、GUIからキャプチャをダウンロードし、Troubleshooting > Packet Captureの順に選択し 、設定したキャプチャでExportを選択します。ドロップダウンメニューからデスクトップを選択 して、HTTPを介してキャプチャを目的のフォルダにダウンロードします。

| Trou | oleshooting • > P | Packet Capture            |                                         |      |             |   |           |     | 🙏 Need he | lp on what logs t | o collect for | various scenar | ios?      |
|------|-------------------|---------------------------|-----------------------------------------|------|-------------|---|-----------|-----|-----------|-------------------|---------------|----------------|-----------|
| +    | Add × Delet       |                           |                                         |      |             |   |           |     |           |                   |               |                |           |
|      | Name V            | Interface                 | <ul> <li>Monitor Control Pla</li> </ul> | ne ~ | Buffer Size | ~ | Filter by | Lir | mit       | Status            | ~             | Action         |           |
|      | EWA               | , TenGigabitEthernet0/1/0 | Yes                                     |      | 0%          |   |           | 0   | 0 secs    | Inactive          |               | 🕨 Start 🔀 E    | xport     |
| 14   | < 1 ⊨ ⊨           | 10 🔹 items per page       |                                         |      |             |   |           |     | Expo      | ort Capture - I   | EWA           |                | × 1 items |
|      |                   |                           |                                         |      |             |   |           |     |           | Export to*        | desktop       | ٣              |           |
|      |                   |                           |                                         |      |             |   |           |     | 5         | Cancel            |               | Export         |           |
|      |                   |                           |                                         |      |             |   |           |     |           |                   |               |                |           |

クライアント側のトラブルシューティング

Web認証WLANはクライアントの動作に依存しますが、これに基づいて、クライアント側の動作の知識と情報がWeb認証の誤動作の根本原因を特定する鍵となります。

HARブラウザのトラブルシューティング

Mozilla FirefoxやGoogle Chromeなど、多くの最新ブラウザには、Webアプリケーションのインタ

ラクションをデバッグするためのコンソール開発者ツールが用意されています。HARファイルは 、クライアントとサーバ間のインタラクションの記録であり、HTTPインタラクションのタイム ラインと、要求および応答情報(ヘッダー、ステータスコード、パラメータなど)を提供します 。

HARファイルはクライアントブラウザからエクスポートし、別のブラウザにインポートして詳細 な分析を行うことができます。このドキュメントでは、Mozilla FirefoxからHARファイルを収集す る方法について説明します。

ステップ1: Ctrl + Shift + Iキーを押しながらWeb Developer Toolsを開くか、ブラウザのコンテン ツ内を右クリックしてInspectを選択します。

| $\leftarrow \rightarrow $ G                                                                                                    | Q Search with Google or e                                         | enter address                         |                                                                                                    |
|----------------------------------------------------------------------------------------------------|-------------------------------------------------------------------|---------------------------------------|----------------------------------------------------------------------------------------------------|
| ldentity Services Engine 👑 Cisco                                                                                                    | Prime Infrastruc 💮 2504-fgalve                                    | ezm 💮 3504-jesuherr 🖁                 | 👑 Software Download                                                                                                    |
| i You must log in to this network bet                                                                                                    | ore you can access the Internet.                                  | Open network login page               | 9                                                                                                    |
| $\begin{array}{c} \leftarrow & \rightarrow \\ \\ Save \underline{P}age As \\ Select \underline{A}II \\ \\ \underline{V}iew Page Scool \\ \\ Inspect Access \\ \\ \\ Inspect (\underline{Q}) \end{array}$ | C ↔<br><br>urce<br>sibility Properties<br><br>Amazon<br>Sponsored | G Search with Go<br>eBay<br>Sponsored | bogle or enter address<br>8.8.8.8 Interest Interest |

ステップ2:Networkに移動し、すべての要求タイプをキャプチャするために「All」が選択され ていることを確認します。歯車アイコンを選択し、Persist Logsの横に矢印があることを確認しま す。矢印が表示されていない場合は、ドメインの変更がトリガーされるたびにログ要求がクリア されます。

| Image: Image:                     | D: Memory | E Storage | Acces    | sibility | 🍀 Appl | lication |       |          |               | ⊡ … ×             |
|----------------------------------------------------------------------------------------------------|-----------|-----------|----------|----------|--------|----------|-------|----------|---------------|-------------------|
| Image: Image: Image | II Q      | N AII HT  | ML CSS J | S XHR    | Fonts  | Images   | Media | WS Other | Disable Cache | No Throttling 🗘 🔆 |
| Perform a request or Reload the page to see detailed information about network activity.                                                                                                    |           |           |          |          |        |          |       |          | [             | ✓ Persist Logs    |
| Click on the      button to start performance analysis.     ①                                                                                                    |           |           |          |          |        |          |       |          |               | Import HAR File   |
| 0                                                                                                    |           |           |          |          |        |          |       |          |               | Save All As HAR   |
|                                                                                                    |           |           |          |          |        |          |       |          |               | Copy All As HAR   |
|                                                                                                    |           |           |          |          |        |          |       |          |               |                   |
|                                                                                                    |           |           |          |          |        |          |       |          |               |                   |
|                                                                                                    |           |           |          |          |        |          |       |          |               |                   |

ステップ 3:問題を再現し、ブラウザがすべての要求を記録することを確認します。問題が再現 されたら、ネットワークロギングを停止し、ギアアイコンでを選択して、「Save All As HAR」を 選択します。

| R      | D Inspector       | Console D Debugger           | Network {} Style Editor                                                  | Storage 🕇 Accessibility     | 888 Applicati | on                 |               | ❶1 ① ··· ×                       |
|--------|-------------------|------------------------------|--------------------------------------------------------------------------|-----------------------------|---------------|--------------------|---------------|----------------------------------|
| Û      | 🗑 Filter URLs     |                              | 11 Q Ø                                                                   | All HTML CSS JS XHR         | Fonts Imag    | ges Media WS Other | Disable Cache | No Throttling 🕈 🔆                |
| Status | Method            | Domain                       | File                                                                     | Initiator                   | Туре          | Transferred        | Size          | <ul> <li>Persist Logs</li> </ul> |
| 200    | GET               | <b>%</b> 172.16.80.2         | 1                                                                        | document                    | html          | 756 B              | 503 B         |                                  |
|        | GET               | 172.16.80.2                  | favicon.ico                                                              | img                         |               | cached             |               | Import HAR File                  |
| 200    | GET               | 🔏 172.16.80.8                | consent.html?switch_url=http://192.0.2.1/login.html≈_mac=0c:d0:f8:94:f8: | document                    | html          | 3.02 KB            | 2.78 KB       | Save All As HAR                  |
| 200    | GET               | <b>%</b> 172.16.80.8         | aup.html                                                                 | subdocument                 | html          | cached             | 2.51 KB       | Copy All As HAR                  |
| 404    | GET               | 🔏 172.16.80.8                | favicon.ico                                                              | FaviconLoader.jsm:191 (img) | html          | cached             | 1.22 KB       | 0 ms                             |
| 200    | POST              | <b>%</b> 192.0.2.1           | login.html                                                               | consent.html:37 (document)  | html          | 2.33 KB            | 2.18 KB       | 248 ms 🗸                         |
| Ō      | 18 requests 565.2 | 1 KB / 285.89 KB transferred | Finish: 19.18 s DOMContentLoaded: 3.82 s load: 4.97 s                    |                             |               |                    |               |                                  |

## クライアント側のパケットキャプチャ

WindowsやMacOSなどのOSを搭載したワイヤレスクライアントは、ワイヤレスカードアダプタ でパケットをスニファできます。Over-the-Airパケットキャプチャは直接置き換わるものではあり ませんが、全体的なWeb認証フローを一目で確認できます。

DNS要求:

| 11068 2021-09-28 06:44:07.364305 | 172.16.21.153 | 172.16.21.7   | DNS | 102 53    | Standard query 0x8586 A prod.detectportal.prod.cloudops.mozgcp.net                                                                                           |
|----------------------------------|---------------|---------------|-----|-----------|----------------------------------------------------------------------------------------------------|
| 11069 2021-09-28 06:44:07.375372 | 172.16.21.7   | 172.16.21.153 | DNS | 195 57857 | Standard query response 0xeSic A detectportal.firefox.com CNW/E detectportal.prod.mozaws.net CNW/E prod.detectportal.prod.cloudops.mozgcp.net A 34.107.221.8 |
| 11070 2021-09-28 06:44:07.410773 | 172.16.21.7   | 172.16.21.153 | DNS | 118 51759 | Standard query response 0x8586 A prod.detectportal.prod.cloudops.mozgcp.net A 34.107.221.82                                                                  |

リダイレクトのための初期TCPハンドシェイクとHTTP GET:

| 444 2021-09-27 2 | 21:53:46 | 172.16.21.153 | 52.185.211.133 | TCP  | 66  | 54623 → 443 [SYN] Seq=0 Win=64240 Len=0 MSS=1460 WS=256 SACK_PERM=1 |
|------------------|----------|---------------|----------------|------|-----|---------------------------------------------------------------------|
| 445 2021-09-27 2 | 21:53:46 | 172.16.21.153 | 96.7.93.42     | HTTP | 205 | GET /files/vpn_ssid_notif.txt HTTP/1.1                              |
| 446 2021-09-27 2 | 21:53:46 | 96.7.93.42    | 172.16.21.153  | HTTP | 866 | HTTP/1.1 200 OK (text/html)                                         |
| 447 2021-09-27 2 | 21:53:46 | 172.16.21.153 | 96.7.93.42     | TCP  | 54  | 65421 → 80 [ACK] Seg=303 Ack=1625 Win=131072 Len=0                  |

# 外部サーバとのTCPハンドシェイク:

11089 2021-09-28 06:44:07.872917 172.16.21.153 172.16.00.8 TCP 66 65209 + 80 [57n] Seq=0 kin=64240 Lem=0 HS5=1460 kS=256 SACK\_PE0H=1 11090 2021-09-28 06:44:07.80494 172.16.00.6 172.16.21.153 TCP 66 80 + 65209 [57n, ACC] Seq=0 Act=1 kin=64240 Lem=0 HS5=126 hS5=256 SACK\_PE0H=1 11091 2021-09-28 06:44:07.80497 172.16.21.153 172.16.08.8 TCP 54 65209 + 06 [ACC] Seq=0 Act=1 kin=1322 Lem=0 HS5=126 hS5=256 SACK\_PE0H=1

# 外部サーバへのHTTP GET (キャプティブポータル要求):

| 11106 2021-09-28 06:44:08.524191 | 172.16.21.153 | 172.16.80.8   | HTTP | 563  | <pre>6ET /webauth/consent.html?switch_url=http://192.0.2.1/login.html≈_mac=0c:d0:f8:97:ae:60&amp;client_mac=34:23:87:4c:6b:f7&amp;ssid=EWA-Guest&amp;redirect=http://www.ms</pre> |
|----------------------------------|---------------|---------------|------|------|----------------------------------------------------------------------------------------------------|
| 11107 2021-09-28 06:44:08.582258 | 172.16.80.8   | 172.16.21.153 | TCP  | 54   | 80 + 65209 [ACK] Seq=1 Ack=510 Win=66048 Len=0                                                                                                    |
| 11112 2021-09-28 06:44:08.786215 | 172.16.80.8   | 172.16.21.153 | TCP  | 1384 | 80 + 65209 [ACK] Seq=1 Ack=510 Win=66048 Len=1250 [TCP segment of a reassembled PDU]                                                                                              |
| 11113 2021-09-28 06:44:08.787102 | 172.16.80.8   | 172.16.21.153 | TCP  | 1304 | 80 + 65209 [ACK] Seq=1251 Ack=510 Win=66048 Len=1250 [TCP segment of a reassembled PDU]                                                                                           |
| 11114 2021-09-28 06:44:08.787487 | 172.16.21.153 | 172.16.80.8   | TCP  | 54   | 65209 + 80 (ACK) Seq=510 Ack=2501 Win=131072 Len=0                                                                                                    |
| 11115 2021-09-28 06:44:08.787653 | 172.16.80.8   | 172.16.21.153 | HTTP | 648  | HTTP/1.1 200 OK (text/html)                                                                                                    |
| 11116 2021-09-28 06:44:08.834606 | 172.16.21.153 | 172.16.80.8   | TCP  | 54   | 65209 → 80 [ACK] Seq+510 Ack=3095 Win+130560 Len+0                                                                                                    |

## 認証用の仮想IPへのHTTP POST:

| 12331 2021-09-28 06:44:50.644118 | 172.16.21.153 | 192.0.2.1     | TCP  | 66   | 52359 + 88 [SYN] Seq=8 Win=64248 Len=8 MSS=1468 WS=256 SACK_PERM=1                    |
|----------------------------------|---------------|---------------|------|------|---------------------------------------------------------------------------------------|
| 12332 2021-09-28 06:44:50.648688 | 192.0.2.1     | 172.16.21.153 | TCP  | 66   | 80 + 52359 [SYN, ACK] Seq=0 Ack=1 Win=64240 Len=0 MSS=1250 SACK_PERM=1 WS=128         |
| 12333 2021-09-28 06:44:50.649166 | 172.16.21.153 | 192.0.2.1     | TCP  | 54   | 52359 → 80 [ACK] Seq=1 Ack=1 Win=131072 Len=0                                         |
| 12334 2021-09-28 06:44:50.667759 | 172.16.21.153 | 192.0.2.1     | HTTP | 689  | POST /login.html HTTP/1.1 (application/x-www-form-urlencoded)                         |
| 12335 2021-09-28 06:44:50.672372 | 192.0.2.1     | 172.16.21.153 | TCP  | 54   | 80 + 52359 [ACK] Seq=1 Ack=556 Win=64128 Len=0                                        |
| 12337 2021-09-28 06:44:50.680599 | 192.0.2.1     | 172.16.21.153 | TCP  | 1014 | 80 + 52359 [ACK] Seq=1 Ack=556 Win=64128 Len=960 [TCP segment of a reassembled PDU]   |
| 12338 2021-09-28 06:44:50.680906 | 192.0.2.1     | 172.16.21.153 | TCP  | 1014 | 80 → 52359 [ACK] Seq=961 Ack=556 Win=64128 Len=960 [TCP segment of a reassembled POU] |
| 12339 2021-09-28 06:44:50.681125 | 172.16.21.153 | 192.0.2.1     | TCP  | 54   | 52359 + 80 [ACK] Seq=556 Ack=1921 Win=131072 Len=0                                    |
| 12340 2021-09-28 06:44:50.681261 | 192.0.2.1     | 172.16.21.153 | HTTP | 544  | HTTP/1.0 200 OK (text/html)                                                           |
| 12341 2021-09-28 06:44:50.681423 | 192.0.2.1     | 172.16.21.153 | TCP  | 54   | 80 + 52359 [FIN, ACK] Seq=2411 Ack=556 Win=64128 Len=0                                |
| 12342 2021-09-28 06:44:50.681591 | 172.16.21.153 | 192.0.2.1     | TCP  | 54   | 52359 = 80 [ACK] Seq=556 Ack=2411 Win=130560 Len=0                                    |
| 12353 2021-00-28 06+44+50 749848 | 172.16.21.153 | 192.0.2.1     | TCP  | 54   | 52359 # 88 [4/Y] Sen=556 Ark=2412 Win=138568 Len=8                                    |

成功した試行の例

これは、無線アクティブトレースの観点から接続試行が成功した場合の出力です。この出力を参考にして、レイヤ3 Web認証SSIDに接続するクライアントのクライアントセッション段階を識別してください。

#### <#root>

2021/09/28 12:59:51.781967 {wncd\_x\_R0-0}{1}: [client-orch-sm] [26328]: (note): MAC: 3423.874c.6bf7 Asso 2021/09/28 12:59:51.782009 {wncd\_x\_R0-0}{1}: [client-orch-sm] [26328]: (debug): MAC: 3423.874c.6bf7

Received Dot11 association request.

Processing started,

SSID: EWA-Guest, Policy profile: Guest-Policy

, AP Name: C9117AXI-lobby, Ap Mac Address: 0cd0.f897.ae60 BSSID MAC0000.0000.0000 wlan ID: 4RSSI: -39, 2021/09/28 12:59:51.782152 {wncd\_x\_R0-0}{1}: [client-orch-state] [26328]: (note): MAC: 3423.874c.6bf7 C 2021/09/28 12:59:51.782357 {wncd\_x\_R0-0}{1}: [dot11-validate] [26328]: (info): MAC: 3423.874c.6bf7 WiFi 2021/09/28 12:59:51.782480 {wncd\_x\_R0-0}{1}: [dot11] [26328]: (debug): MAC: 3423.874c.6bf7 dot11 send a

Sending association response with resp\_status\_code: 0

```
2021/09/28 12:59:51.782483 {wncd_x_R0-0}{1}: [dot11] [26328]: (debug): MAC: 3423.874c.6bf7 Dot11 Capabi 2021/09/28 12:59:51.782509 {wncd_x_R0-0}{1}: [dot11-frame] [26328]: (info): MAC: 3423.874c.6bf7 WiFi di 2021/09/28 12:59:51.782519 {wncd_x_R0-0}{1}: [dot11] [26328]: (info): MAC: 3423.874c.6bf7 dot11 send as 2021/09/28 12:59:51.782611 {wncd_x_R0-0}{1}: [dot11] [26328]: (note): MAC: 3423.874c.6bf7
```

Association success. AID 1

, Roaming = False, WGB = False, 11r = False, 11w = False 2021/09/28 12:59:51.782626 {wncd\_x\_R0-0}{1}: [dot11] [26328]: (info): MAC: 3423.874c.6bf7 DOT11 state t 2021/09/28 12:59:51.782676 {wncd\_x\_R0-0}{1}: [client-orch-sm] [26328]: (debug): MAC: 3423.874c.6bf7

Station Dot11 association is successful.

レイヤ2認証がスキップされました:

## <#root>

2021/09/28 12:59:51.782727 {wncd\_x\_R0-0}{1}: [client-orch-sm] [26328]: (debug): MAC: 3423.874c.6bf7 Sta 2021/09/28 12:59:51.782745 {wncd\_x\_R0-0}{1}: [client-orch-state] [26328]: (note): MAC: 3423.874c.6bf7 C 2021/09/28 12:59:51.782785 {wncd\_x\_R0-0}{1}: [client-auth] [26328]: (note): MAC: 3423.874c.6bf7

## L2 Authentication initiated. method WEBAUTH

```
, Policy VLAN 2621,AAA override = 0
2021/09/28 12:59:51.782803 {wncd_x_R0-0}{1}: [sanet-shim-translate] [26328]: (ERR): 3423.874c.6bf7 wlan
[...]
2021/09/28 12:59:51.787912 {wncd_x_R0-0}{1}: [client-auth] [26328]: (info): MAC: 3423.874c.6bf7 Client =
2021/09/28 12:59:51.787953 {wncd_x_R0-0}{1}: [client-auth] [26328]: (info): MAC: 3423.874c.6bf7 Client =
2021/09/28 12:59:51.787966 {wncd_x_R0-0}{1}: [client-orch-sm] [26328]: (debug): MAC: 3423.874c.6bf7
```

L2 Authentication of station is successful., L3 Authentication : 1

ACLOplumb:

2021/09/28 12:59:51.785227 {wncd\_x\_R0-0}{1}: [webauth-sm] [26328]: (info): [ 0.0.0.0]Starting Webauth, 2021/09/28 12:59:51.785307 {wncd\_x\_R0-0}{1}: [auth-mgr-feat\_wireless] [26328]: (info): [0000.0000.0000: 2021/09/28 12:59:51.785378 {wncd\_x\_R0-0}{1}: [webauth-acl] [26328]: (info): capwap\_900000b[3423.874c.6

Applying IPv4 intercept ACL via SVM, name: WA-v4-int-172.16.80.8

, priority: 50, IIF-ID: 0
2021/09/28 12:59:51.785738 {wncd\_x\_R0-0}{1}: [epm-redirect] [26328]: (info): [0000.0000.0000:unknown]
URL-Redirect-ACL = WA-v4-int-172.16.80.8

2021/09/28 12:59:51.786324 {wncd\_x\_R0-0}{1}: [webauth-acl] [26328]: (info): capwap\_9000000b[3423.874c.6 Applying IPv6 intercept ACL via SVM, name: IP-Adm-V6-Int-ACL-global, priority: 52

, IIF-ID: 0
2021/09/28 12:59:51.786598 {wncd\_x\_R0-0}{1}: [epm-redirect] [26328]: (info): [0000.0000.0000:unknown]
URL-Redirect-ACL = IP-Adm-V6-Int-ACL-global

2021/09/28 12:59:51.787904 {wncd\_x\_R0-0}{1}: [client-auth] [26328]: (info): MAC: 3423.874c.6bf7 Client

## IP学習プロセス:

#### <#root>

2021/09/28 12:59:51.799515 {wncd\_x\_R0-0}{1}: [client-orch-state] [26328]: (note): MAC: 3423.874c.6bf7 C 2021/09/28 12:59:51.799716 {wncd\_x\_R0-0}{1}: [client-iplearn] [26328]: (info): MAC: 3423.874c.6bf7

IP-learn state transition: S\_IPLEARN\_INIT -> S\_IPLEARN\_IN\_PROGRESS

2021/09/28 12:59:51.802213 {wncd\_x\_R0-0}{1}: [client-auth] [26328]: (info): MAC: 3423.874c.6bf7 Client 2021/09/28 12:59:51.916777 {wncd\_x\_R0-0}{1}: [sisf-packet] [26328]: (debug): RX: ARP from interface cap [...] 2021/09/28 12:59:52.810136 {wncd\_x\_R0-0}{1}: [client-iplearn] [26328]: (note): MAC: 3423.874c.6bf7 Client IP learn successful. Method: ARP IP: 172.16.21.153

2021/09/28 12:59:52.810185 {wncd\_x\_R0-0}{1}: [epm] [26328]: (info): [0000.0000.0000:unknown] HDL = 0x0 2021/09/28 12:59:52.810404 {wncd\_x\_R0-0}{1}: [auth-mgr] [26328]: (info): [3423.874c.6bf7:capwap\_9000000 2021/09/28 12:59:52.810794 {wncd\_x\_R0-0}{1}: [auth-mgr-feat\_wireless] [26328]: (info): [0000.0000.0000: 2021/09/28 12:59:52.810863 {wncd\_x\_R0-0}{1}: [client-iplearn] [26328]: (info): MAC: 3423.874c.6bf7

IP-learn state transition: S\_IPLEARN\_IN\_PROGRESS -> S\_IPLEARN\_COMPLETE

レイヤ3認証とリダイレクションプロセス:

## <#root>

2021/09/28 12:59:52.811141 {wncd\_x\_R0-0}{1}: [client-auth] [26328]: (note): MAC: 3423.874c.6bf7

L3 Authentication initiated. LWA

2021/09/28 12:59:52.811154 {wncd\_x\_R0-0}{1}: [client-auth] [26328]: (info): MAC: 3423.874c.6bf7 Client 2021/09/28 12:59:55.324550 {wncd\_x\_R0-0}{1}: [webauth-httpd] [26328]: (info): capwap\_900000b[3423.874c 2021/09/28 12:59:55.324565 {wncd\_x\_R0-0}{1}: [webauth-httpd] [26328]: (info): capwap\_900000b[3423.874c

HTTP GET request

2021/09/28 12:59:55.324588 {wncd\_x\_R0-0}{1}: [webauth-httpd] [26328]: (info): capwap\_9000000b[3423.874c [...] 2021/09/28 13:01:29.859434 {wncd\_x\_R0-0}{1}: [webauth-httpd] [26328]: (info): capwap\_9000000b[3423.874c

POST rcvd when in LOGIN state

2021/09/28 13:01:29.859636 {wncd\_x\_R0-0}{1}: [webauth-acl] [26328]: (info): capwap\_9000000b[3423.874c.6 2021/09/28 13:01:29.860335 {wncd\_x\_R0-0}{1}: [webauth-acl] [26328]: (info): capwap\_9000000b[3423.874c.6 2021/09/28 13:01:29.861092 {wncd\_x\_R0-0}{1}: [auth-mgr] [26328]: (info): [3423.874c.6bf7:capwap\_9000000

Authc success from WebAuth, Auth event success

2021/09/28 13:01:29.861151 {wncd\_x\_R0-0}{1}: [ewlc-infra-evq] [26328]: (note): Authentication Success. 2021/09/28 13:01:29.862867 {wncd\_x\_R0-0}{1}: [client-auth] [26328]: (note): MAC: 3423.874c.6bf7

L3 Authentication Successful.

ACL:[] 2021/09/28 13:01:29.862871 {wncd\_x\_R0-0}{1}: [client-auth] [26328]: (info): MAC: 3423.874c.6bf7

Client auth-interface state transition: S\_AUTHIF\_WEBAUTH\_PENDING -> S\_AUTHIF\_WEBAUTH\_DONE

RUN状態への移行:

#### <#root>

2021/09/28 13:01:29.863176 {wncd\_x\_R0-0}{1}: [client-auth] [26328]: (note): MAC: 3423.874c.6bf7 ADD MOB 2021/09/28 13:01:29.863272 {wncd\_x\_R0-0}{1}: [errmsg] [26328]: (info): %CLIENT\_ORCH\_LOG-6-CLIENT\_ADDED\_

Username entry (3423.874C.6BF7) joined with ssid (EWA-Guest) for device with MAC: 3423.874c.6bf7

2021/09/28 13:01:29.863334 {wncd\_x\_R0-0}{1}: [aaa-attr-inf] [26328]: (info): [ Applied attribute :bsn-v 2021/09/28 13:01:29.863336 {wncd\_x\_R0-0}{1}: [aaa-attr-inf] [26328]: (info): [ Applied attribute : time 2021/09/28 13:01:29.863343 {wncd\_x\_R0-0}{1}: [aaa-attr-inf] [26328]: (info): [ Applied attribute : url-2021/09/28 13:01:29.863387 {wncd\_x\_R0-0}{1}: [ewlc-qos-client] [26328]: (info): MAC: 3423.874c.6bf7 Cli 2021/09/28 13:01:29.863409 {wncd\_x\_R0-0}{1}: [rog-proxy-capwap] [26328]: (debug):

#### Managed client RUN state notification

: 3423.874c.6bf7 2021/09/28 13:01:29.863451 {wncd\_x\_R0-0}{1}: [client-orch-state] [26328]: (note): MAC: 3423.874c.6bf7

Client state transition: S\_CO\_L3\_AUTH\_IN\_PROGRESS -> S\_CO\_RUN

翻訳について

シスコは世界中のユーザにそれぞれの言語でサポート コンテンツを提供するために、機械と人に よる翻訳を組み合わせて、本ドキュメントを翻訳しています。ただし、最高度の機械翻訳であっ ても、専門家による翻訳のような正確性は確保されません。シスコは、これら翻訳の正確性につ いて法的責任を負いません。原典である英語版(リンクからアクセス可能)もあわせて参照する ことを推奨します。